## Hướng dẫn đưa file pdf vào bài viết trên website VNVN CMS 3.0

# Đưa file pdf vào bài viết : Tải file pdf gián tiếp vào bài viết (file pdf sẽ hiển thị dạng link liên kết trong bài viết).

Cách này cho phép chúng ta đưa file pdf lên bài viết nhưng chỉ hiển thị theo dạng link liên kết trong bài viết, khi muốn xem nội dung của file phải chọn vào link đính kèm này.

#### Trình tự thực hiện.

**Bước 1: Hội nhập vào trang tổng quan website new V3.0 của bạn!** (Tất cả các hoạt động đăng tải tài nguyên chỉ có người quản trị mới có quyền thực hiện được.)

Thêm cụm từ "/siteadmin" vào sau địa chỉ website để vào trang quản trị.

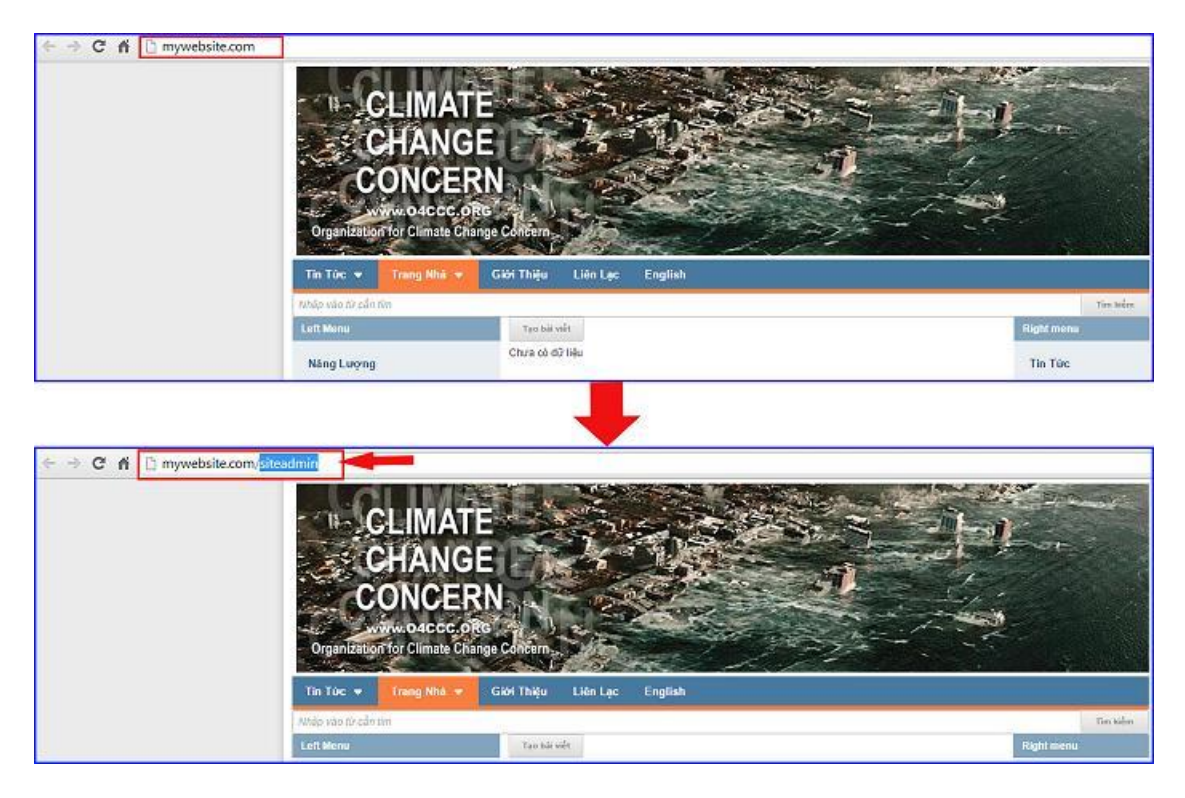

Nhập tên thành viên => mật mã => chọn "Hội nhập".

| ← → C fi Br | nywebsite.com/login/L31 | IpdGVhZG1pbg   |          |                                                         |
|-------------|-------------------------|----------------|----------|---------------------------------------------------------|
|             | Trane nhà               | HỘI NHẬP       | ô        | VNVN CMS                                                |
|             | Ghi danh                | Tên thành viên |          | Nhập tên thành viên và mật mã vào khung bên để hội nhập |
|             | Hội nhập                | 🚢 admin        |          |                                                         |
|             | Quên mật mã ?           | Mật mã         |          |                                                         |
|             | Chính sách              | 2              |          | -0                                                      |
|             |                         |                | HÖI NHÁP | -3                                                      |
|             |                         |                |          |                                                         |

Bước 2. Đưa file pdf vào tài nguyên website.

(Cách thực hiện tương tự như tải ảnh vào tài nguyên: <u>http://cms.vnvn.com/p102a113/05-dua-anh-len-tainguyen</u>)

Chọn thư mục tài nguyên --> chọn nút "tải lên"

|              | TALIBUITIN |                                                                                                    | Karkin, ADMIN + Talog Hill + |
|--------------|------------|----------------------------------------------------------------------------------------------------|------------------------------|
| They want    | TALLÊN     | View Office all                                                                                                    |                              |
| 勘            | 🗐 тнімсялс | D Miller Schener                                                                                                    | the later Q                  |
| Distance -   | THU HUC    | TREWS + III II                                                                                                    |                              |
|              | Artilla    | Tiếng Chine Hột Trong Đại Mộn Gai - Colleen McCelough<br>2017/07/11/20 Cr / 78 Km                                                                                                    |                              |
| <b>E</b>     | E Bannar   | Image: State State                         |                              |
| Thore will a |            | VINNI_Web_dosign_reves_02<br>28-1105001116510L1164100_08_ands.gdc.3003.9204                                                                                                    |                              |
| Co.III.      |            | VINN web design www. d3<br>38-1109-01 + 10-4 01 - 5 00 + 20 - 9 00 - 214                                                                                                    |                              |
|              |            | Image: State State                         |                              |
|              |            | Versen under die Barra (M. 1995) and an and a state and a state an |                              |
|              |            | WINT, web, design_nows, 16.<br>Secondary 11 Second to de aux, 64 pelos pelo more and                                                                                                    |                              |

Chọn file pdf trong file cá nhân tải lên danh mục tài nguyên.

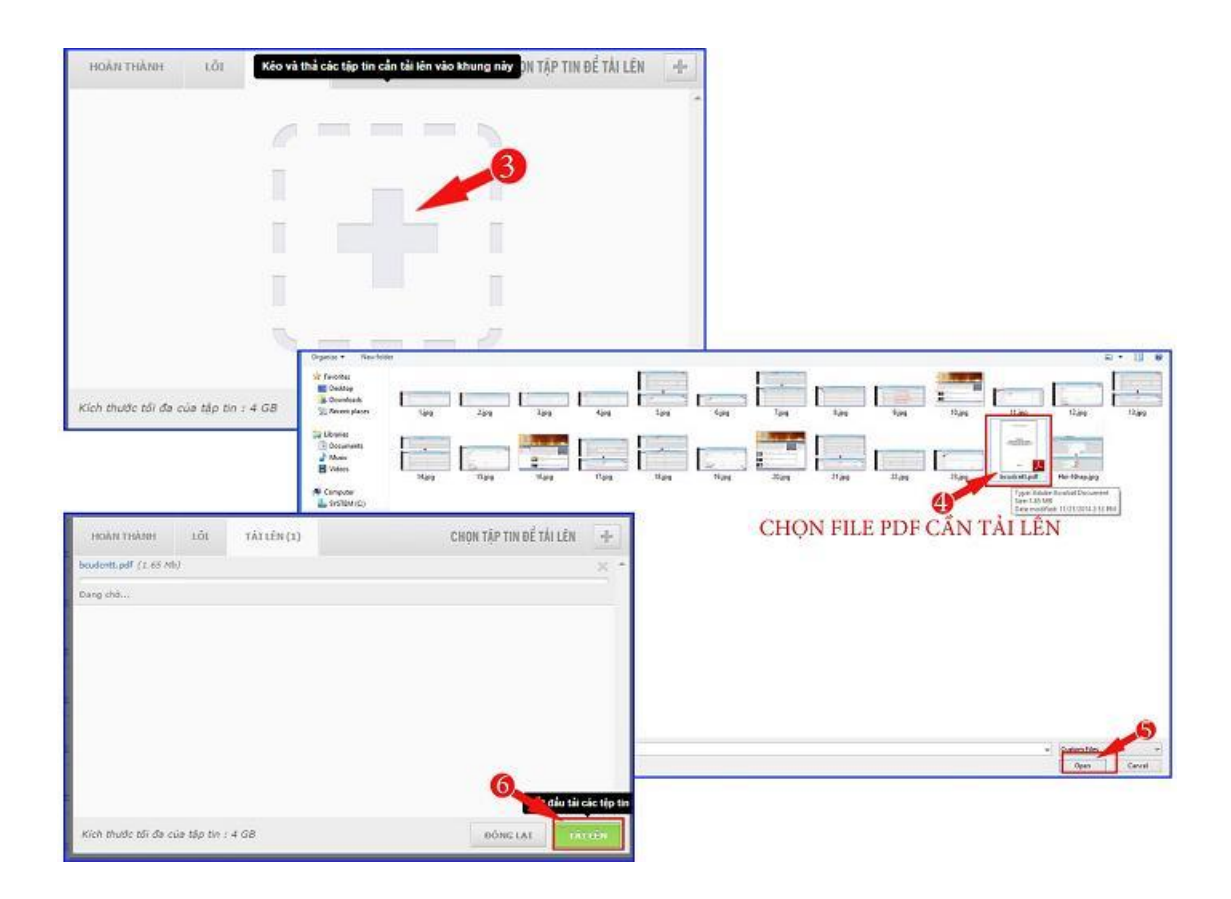

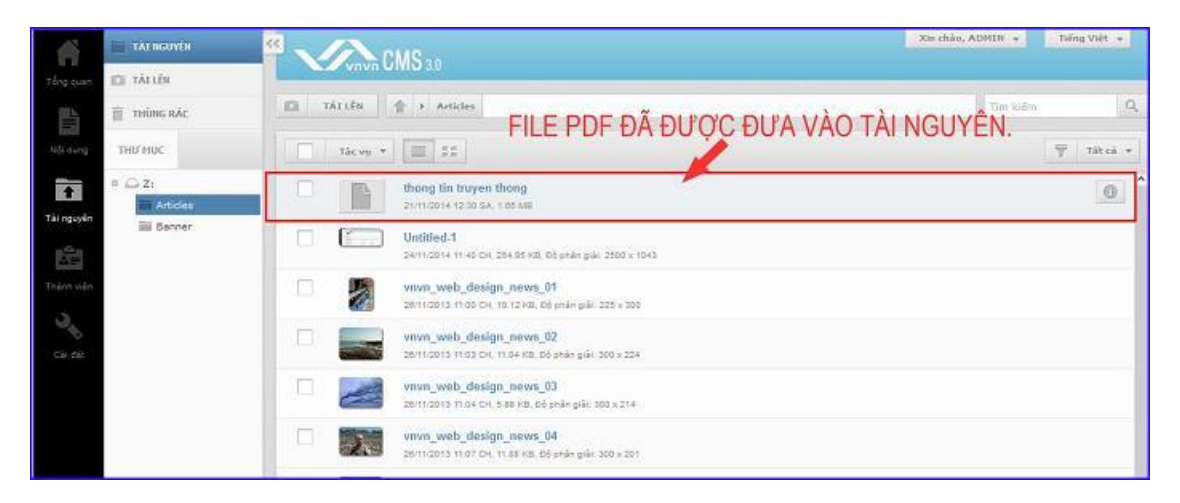

Bước 3. Đưa file PDF vào bài viết.

Chọn bài viết cần thêm file pdf --> chọn "Nội Dung" bài viết

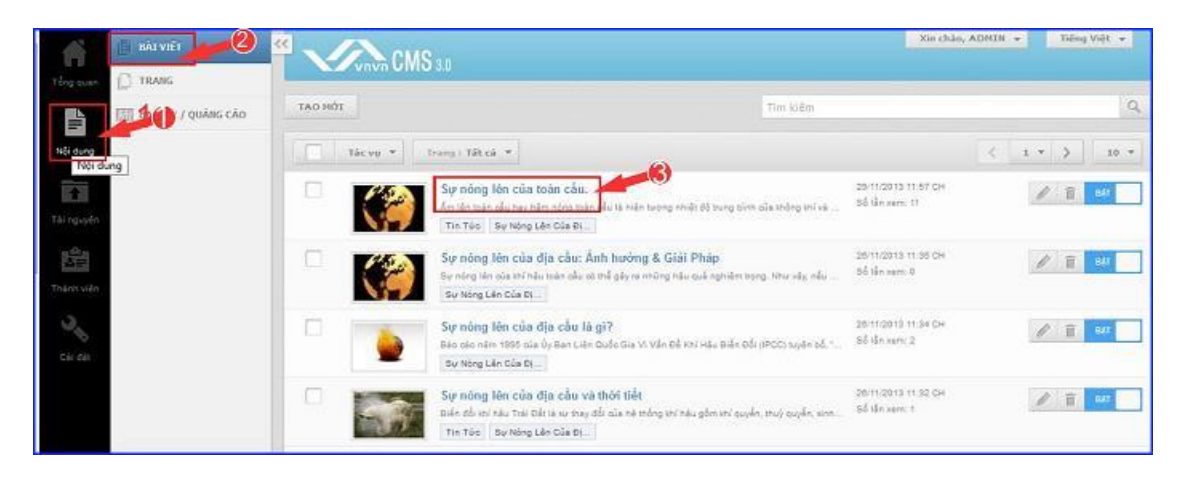

Chọn "biểu tượng tài nguyên" --> chọn file pdf đã tải lên tài nguyên website --> chọn "Thêm" để hoàn tất.

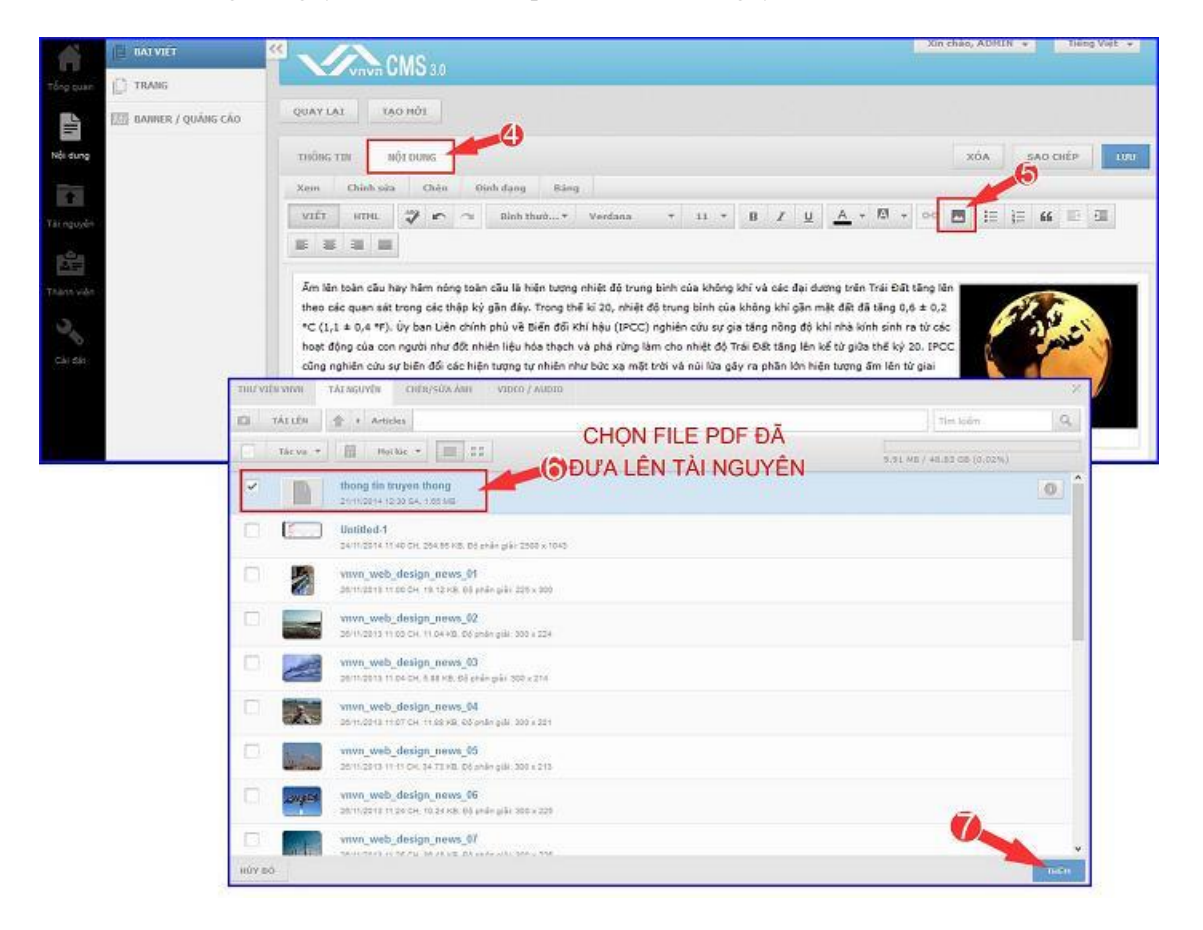

File pdf được thêm thành công vào bài viết dưới dạng liên kết:

|                    |           |                           | MS-                   |                       |                                       |                                    |                            |                      |                     |                   |                  |                     | ×                   | in chân | , ADHI | N 👻 | Б       | Gog Việt → |
|--------------------|-----------|---------------------------|-----------------------|-----------------------|---------------------------------------|------------------------------------|----------------------------|----------------------|---------------------|-------------------|------------------|---------------------|---------------------|---------|--------|-----|---------|------------|
| Torg quan          |           | Venent                    | June 3                | 0                     |                                       | _                                  | _                          | _                    | _                   | _                 | _                | -                   | _                   | _       | _      | _   |         |            |
| BANNER / QUÁNG CÁO | QUAYLA    | 1 12                      | TOH O                 |                       |                                       |                                    |                            |                      |                     |                   |                  |                     |                     |         |        |     |         |            |
| Nội dung           | THÔNG T   | 711 /                     | iột bưng              |                       |                                       |                                    |                            |                      |                     |                   |                  |                     |                     | 5       | ιóΑ    | sA  | o citép | 100        |
| 100                | Xem       | Chinh sử                  | chi                   | n Đ                   | inh dang 84                           | 10                                 |                            |                      |                     |                   |                  |                     |                     |         |        |     |         |            |
| Tái nguyên         | VIÊT      | HTH.                      | 7 .                   | 2                     | Birth thướ <del>v</del>               | Verdana                            | - 11                       |                      | B I                 | ¥                 | A                | - 123               | * 00                |         | łΞ     | ΙΞ  | 66 1    |            |
| ±Ar                | E E       | 3                         | 1                     |                       |                                       |                                    |                            |                      |                     |                   |                  |                     |                     |         |        |     |         |            |
| FILE PDF ĐƯƠO      | Ám lên    | toàn câu h                | ay hâm r              | ióng toà              | n câu là hiện tược                    | ig nhiệt độ trun                   | bình của k                 | hông kł              | í và các            | đại dự            | ang trè          | in Trái E           | at tăng             | lên 🔳   |        |     |         | _          |
| THÊM VÀO BÀI VI    | E theo cá | c quan sát                | trong câ              | : thập ký<br>ián chín | gần đây. Trong t                      | hê kî 20, nhiệt<br>Khi bên (1800)  | lễ trung bin<br>nghiện cứu | h của ki             | hông khi            | gān m             | āt dit           | đã tăng<br>kính rin | 0,6 ± 0             | ,2      | 1      | 1   | 6       |            |
| DIFOUDANC LIÊN I   | É haat de | ng của coi                | người nh              | w đột nh              | iên liệu hóa thạc                     | n và phá rừng là                   | m cho nhiệ                 | t độ Trá             | Đất tân             | g lên k           | ế từ p           | ùa thế k            | cý 20. If           | CC      | p      |     | فلاحر   | 0          |
| BEOT DANG LIEN     | doan ti   | phiên cứu s<br>ên công ng | ự biến đồ<br>hiệp đến | ì các hiệ<br>năm 199  | n tượng tự nhiên<br>10 và có sự ánh h | như bức xạ mặt<br>ướng lành đi sai | trời và núi<br>đó.Các kế   | lửa gây<br>t luận ci | ra phần<br>7 bản đã | lớn hiệ<br>được c | n tượn<br>hứng t | g ăm lê<br>hực bởi  | n từ giai<br>hơn 45 | 6       | 0      | . 1 |         |            |
|                    | ehúe kł   | ioa học và                | viện hàn              | lâm kho               | a học, bao gồm t                      | ất cả các viện h                   | in lâm của                 | các nướ              | c công n            | ghiệp t           | àng đ            | au.                 |                     | 83      |        |     |         |            |
|                    | thong b   | n truven ti               | nong                  |                       |                                       |                                    |                            |                      |                     |                   |                  |                     |                     |         |        |     |         |            |

### Bước 4: Cài đặt hiển thị cho liên kết file pdf.

Sau khi thêm file pdf vào bài viết thành công, để cài đặt kiểu hiển thị file pdf bạn chọn trực tiếp vào link pdf -- > chọn "chỉnh sửa" --> sổ mục "đích" --> chọn "mở liên kết trong cửa sổ mới" hoặc "mở liên kết trong cùng cửa sổ".

| TRANG                                                        | QUAYLAT TAO MÚT<br>THÔNG TIN NỘI DUNG                                                                 |                                                                                                    |                |
|--------------------------------------------------------------|----------------------------------------------------------------------------------------------------|----------------------------------------------------------------------------------------------------|----------------|
| C BAANNER / QUÁNG CÁO                                        | QUAY LAT TAO HOT<br>THONG TON NOT DUNG                                                                |                                                                                                    |                |
|                                                              | THONG TIN NỘT DUNG                                                                                    |                                                                                                    |                |
|                                                              |                                                                                                    | X0/                                                                                                    | SAG CHEP LOD   |
|                                                              | Xem Chinh sửa Chèn Định dang l                                                                        | làng                                                                                                    |                |
| 57                                                           | VIÊT HIM. 🍞 r 🗠 Rinh thuố.                                                                            | + Verdana + 11 + $\mathbf{B} \neq \underline{\mathbf{U}} \mid \underline{\mathbf{A}} + \overline{\mathbf{U}} \mid \mathbf{c} = \mathbf{C}$                    | E  E 44 E E    |
|                                                              |                                                                                                    |                                                                                                    |                |
|                                                              | Ẩm lên toàn câu hay hâm nông toàn câu là hiện tr                                                      | rong nhiệt đó trung bình của không khi và các đại dương trên Trái Đất tăng lên                                                                                |                |
|                                                              | theo các quan sát trong các thập ký gần đây. Tron                                                     | g thế kỉ 20, nhiệt độ trung bình của không khi gần mặt đ<br>St đã tăng 0,6 $\pm$ 0,2                                                                          | 67.5           |
|                                                              | °C (1,1 ± 0,4 °F). Uy ban Liên chính phủ về Biến<br>hoạt động của con người như đốt nhiên liêu hóa th | 36 Khi hàu (IPCC) nghiên cứu sự gia tăng nông đó khi nhà kinh sinh rà từ các<br>ạch và phả rừng làm cho nhiệt độ Trái Đất tăng lên kế từ giữa thế kỷ 20. IPCC | and the second |
| (),                                                          | cũng nghiên cứu sự biến đối các hiện tượng tự nhà                                                     | n như bức xạ mặt trời và núi lửa gây ra phần lớn hiện tượng ăm lên từ giai<br>buhên linh đi cau đá Các da luia cơ bia đã được china thự bố hợp đã Vấ          |                |
|                                                              | chức khoa học và viện hàn lâm khoa học, bao gồn                                                       | n tất cả các viện hàn lần the các nước công nghiệp hàng đầu.                                                                                                  |                |
|                                                              | Ithona tin truven thank<br>Images/lise/strobatsToCe0ADguthong-tin-truve                               | n thong of China size I. Xin bits with                                                                                                    | trái dát       |
|                                                              | Thong tin truyen thong                                                                                |                                                                                                    |                |
|                                                              |                                                                                                    |                                                                                                    |                |
|                                                              |                                                                                                    |                                                                                                    |                |
|                                                              |                                                                                                    |                                                                                                    |                |
|                                                              |                                                                                                    |                                                                                                    |                |
| lên toàn câu hay hâm nóng                                    | toàn câu là hiện tượng nhiệt độ trung bình                                                            | của không khi và các đại dương trên Trái Đất tăng lên                                                                                                    | A              |
| o các quan sát trong các thập                                | p ký gần đây. Trong thế kí 20, nhiệt độ tru                                                           | ng binh của không khi gần mặt đất đã tăng 0,6 ± 0,2                                                                                                    | GK 4           |
| (1,1 ± 0,4 °F). Uy ban Liên c                                | chính phủ về Biến đối Khi hậu (IPCC) nghiê<br>Dịch lậu bác thach và chí choa làm ch                   | n cứu sự gia tăng nông độ khi nhà kính sinh ra từ các                                                                                                    | 25             |
| ic dong của còn người như ở<br>là nghiên cứu sự biến đối cái | THÊM / SỨA LIÊN KẾT                                                                                   | X ra phần lớn biến bương ẩm lên từ giai                                                                                                    |                |
| n tiền công nghiệp đến năm                                   |                                                                                                    | 🕖 a bản đã được chứng thực bởi hơn 45 tố                                                                                                    | Sharl          |
| c khoa học và viện hàn lấm                                   | URL Liên kết //mages/file/ytHY/hXzT0QgQAD                                                             | pL/hg to công nghiệp hàng đầu.                                                                                                    |                |
| ng tin truven thong                                          | Địch Mở lên kết trong của số mới                                                                      |                                                                                                    |                |
|                                                              | Tiêu dẻ Chưa đất                                                                                      |                                                                                                    | trai dat       |
|                                                              | Mở liên kết trong cùng cửa số                                                                         |                                                                                                    |                |
|                                                              | Mở liên kết trong cửa số mới                                                                          | <b>Y</b>                                                                                                    |                |
|                                                              |                                                                                                    |                                                                                                    |                |
|                                                              | ниуво                                                                                                 | AP NHAT                                                                                                    |                |
|                                                              |                                                                                                    |                                                                                                    |                |
|                                                              |                                                                                                    |                                                                                                    |                |

Sau khi hoàn tất các bước trên ==> chọn "Lưu" để cập nhật file pdf vào bài viết.

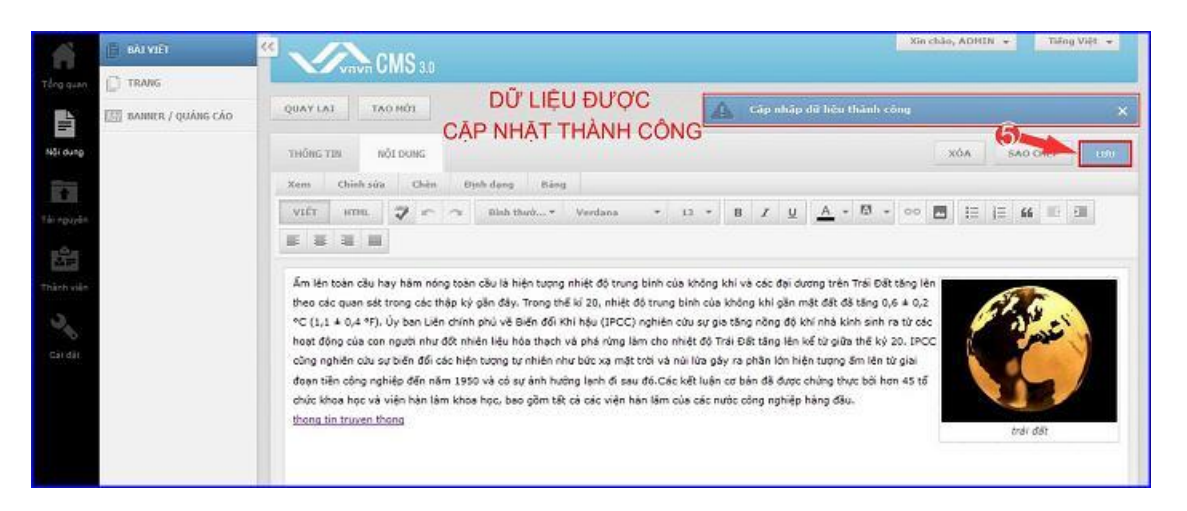

#### Bước 5: Kiểm tra hiển thị của file pdf.

Trở ra layout website --> chọn bài viết vừa thêm file pdf --> chọn vào link pdf trong bài viết --> file pdf sẽ hiển thị trên cùng cửa sổ hoặc trên một tab mới tùy vào cài đặt của bạn ở bước 4.

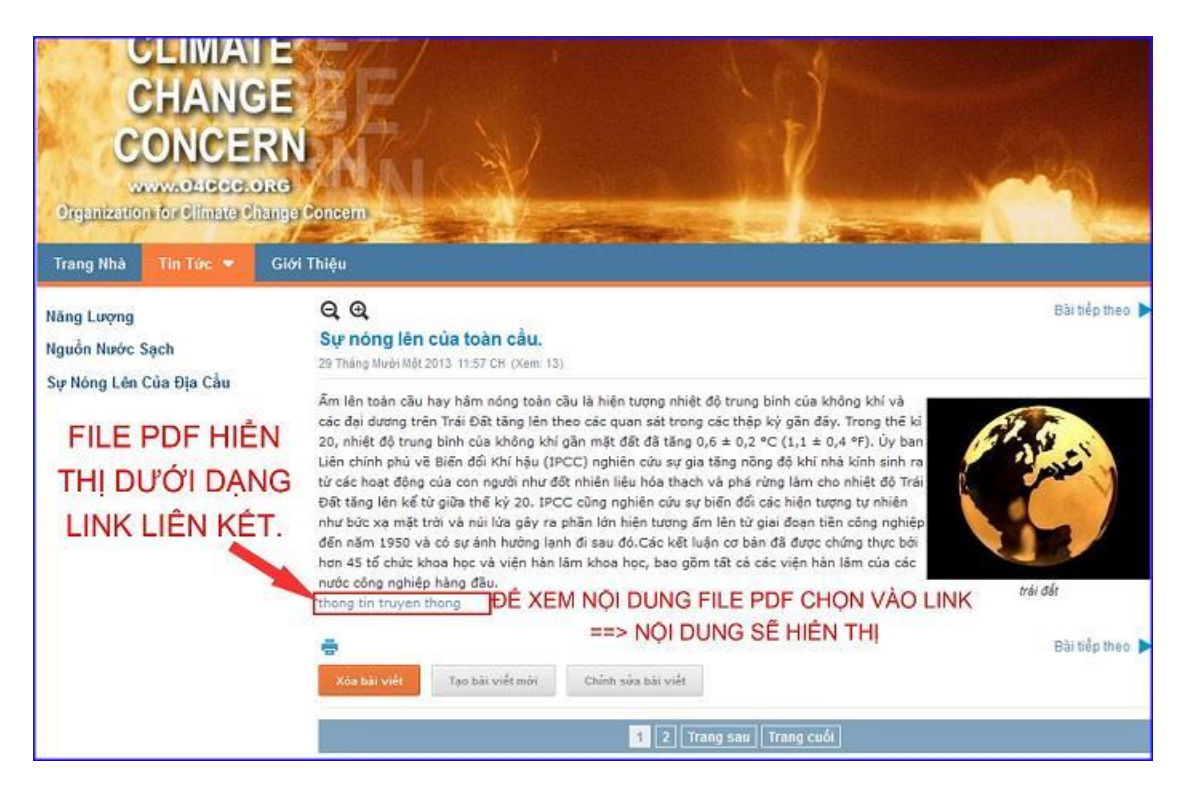

Bên trên là trình tự thực hành đưa file pdf vào bài viết dưới dạng link liên kết. Chúc bạn thực hiện thành công!

Mời bạn theo dõi hướng dẫn quản trị website VNVN CMS 3.0 <u>http://cms.vnvn.com/p102/huong-dan</u>